Pour installer certains logiciels, vous devez paramétrer votre Windows VISTA afin d'autoriser l'inscription de certains fichiers dans la base de registre de votre ordinateur. Pour cela :

Démarrez le panneau de configuration

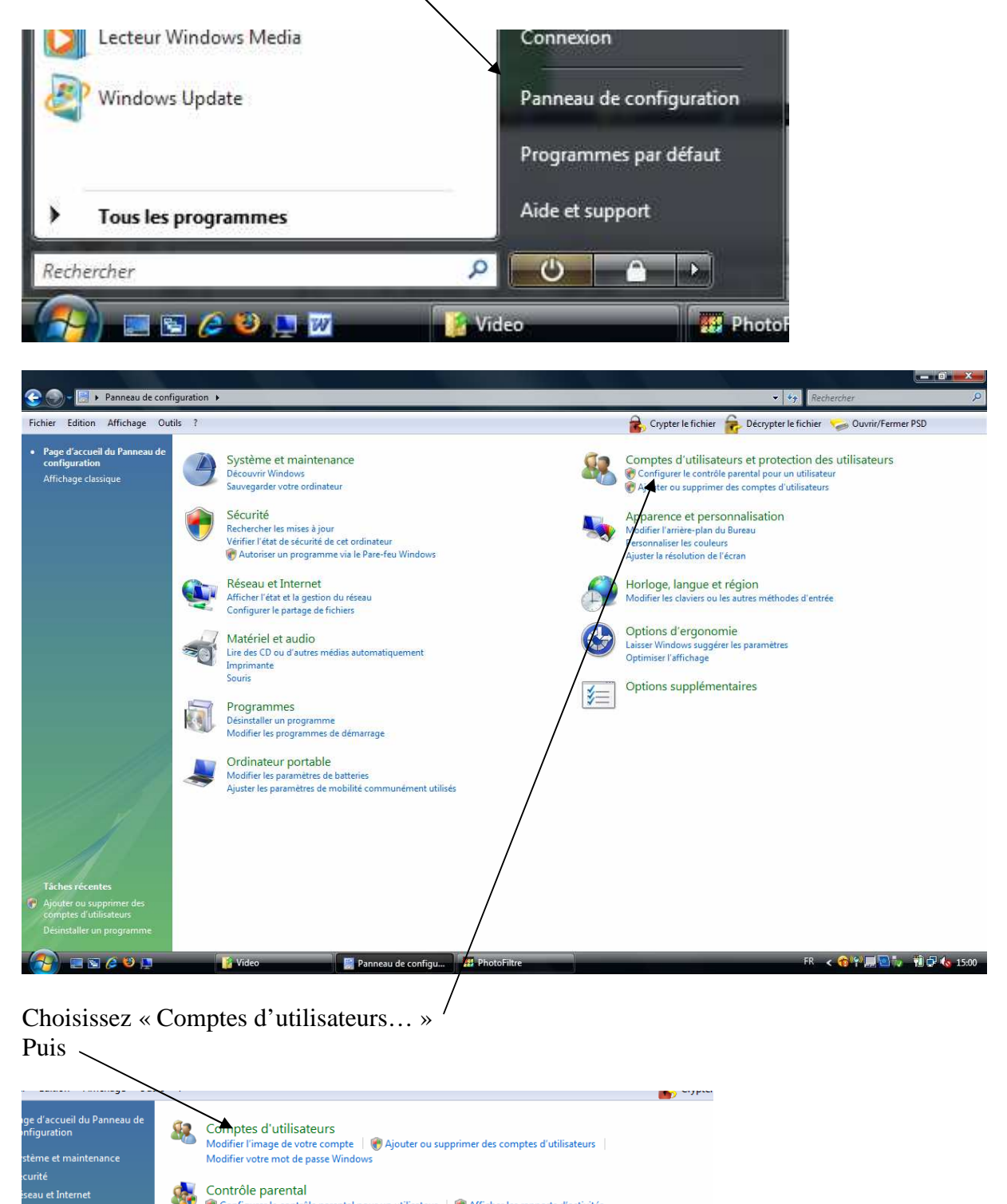

R Configurer le contrôle parental pour un utilisateur | R Afficher les rapports d'activités

Gérer les cartes d'information utilisées pour la connexion aux services en ligne

Windows CardSpace

Courrier

nptes d'utilisateurs et tection des utilisateur

arence et personnalis oge, langue et régior

|                                  | Modifier votre compte d'utilisateur                            |    |
|----------------------------------|----------------------------------------------------------------|----|
| jue de<br>n de mot de passe      | Créer un mot de passe pour votre compte                        |    |
| ots de passe réseau              | Modifier votre image Regis                                     |    |
| es propriétés de<br>eur avancées | 🕐 Modifier votre nom de compte Administrateur                  | ŧ. |
|                                  | 🕐 Modifier votre type de compte                                |    |
| s variables<br>ment              | 🝘 Gérer un autre compte                                        |    |
|                                  | 🛞 Activer ou désactiver le contrôle des comptes d'utilisateurs |    |
|                                  | ×                                                              |    |
|                                  |                                                                |    |
|                                  |                                                                |    |
|                                  |                                                                |    |
| Cliquez sur «                    | Activer ou désactiver le contrôle des comptes utilisateurs »   |    |
| Cliquez sur «                    | Activer ou désactiver le contrôle des comptes utilisateurs »   |    |

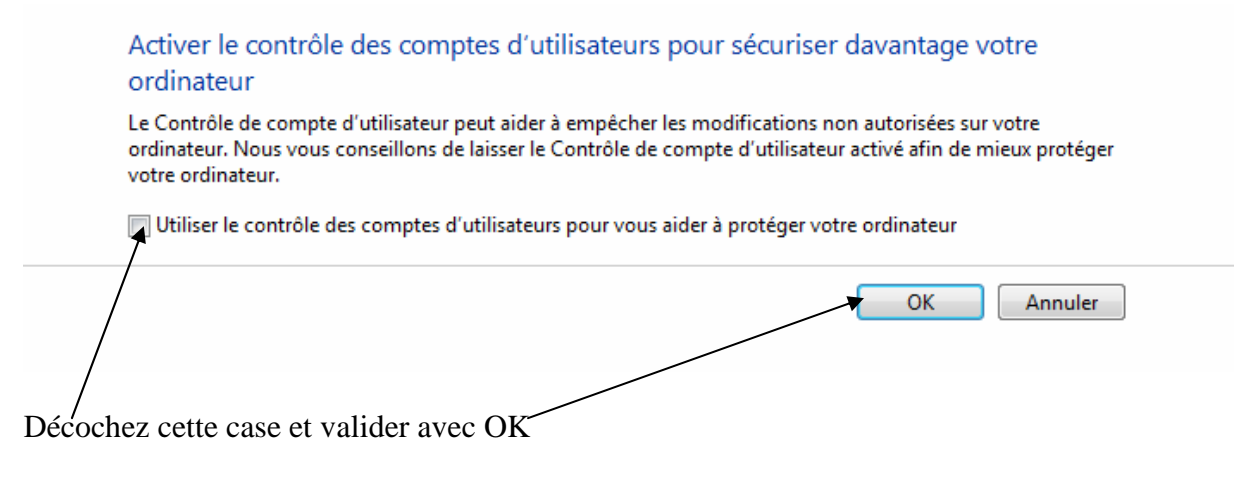

Vous pouvez maintenant installer les logiciels en toute tranquillité !